# Multicast über einen GRE-Tunnel

# Inhalt

Einführung Voraussetzungen Anforderungen Verwendete Komponenten Konventionen Konfigurieren Netzwerkdiagramm Konfigurationen Überprüfen Fehlerbehebung Zugehörige Informationen

# Einführung

Dieses Dokument enthält eine Beispielkonfiguration für Multicasting über einen Generic Routing Encapsulation (GRE)-Tunnel.

In vielen Netzwerkszenarien möchten Sie Ihr Netzwerk so konfigurieren, dass GRE-Tunnel zum Senden von Protocol Independent Multicast (PIM)- und Multicast-Datenverkehr zwischen Routern verwendet werden. In der Regel werden Multicast-Quelle und -Empfänger durch eine IP-Cloud getrennt, die nicht für IP-Multicast-Routing konfiguriert ist. In solchen Netzwerkszenarien wird bei der Konfiguration eines Tunnels über eine IP-Cloud mit PIM-aktivierter Übertragung Multicast-Pakete zum Empfänger übertragen. In diesem Dokument werden die Konfiguration, die Überprüfung und die damit verbundenen Probleme im Zusammenhang mit Multicasting über einen GRE-Tunnel beschrieben.

# Voraussetzungen

#### Anforderungen

Stellen Sie sicher, dass Sie diese Anforderungen erfüllen, bevor Sie versuchen, diese Konfiguration durchzuführen:

• Ein grundlegendes Verständnis von Multicast und PIM ist hilfreich. Weitere Informationen zu Multicast und PIM finden Sie im <u>Multicast Quick-Start-Konfigurationshandbuch</u>.

#### Verwendete Komponenten

Dieses Dokument ist nicht auf bestimmte Software- und Hardwareversionen beschränkt.

Die Informationen in diesem Dokument wurden von den Geräten in einer bestimmten Laborumgebung erstellt. Alle in diesem Dokument verwendeten Geräte haben mit einer leeren (Standard-)Konfiguration begonnen. Wenn Ihr Netzwerk in Betrieb ist, stellen Sie sicher, dass Sie die potenziellen Auswirkungen eines Befehls verstehen.

#### Konventionen

Weitere Informationen zu Dokumentkonventionen finden Sie unter <u>Cisco Technical Tips</u> <u>Conventions</u> (Technische Tipps zu Konventionen von Cisco).

# Konfigurieren

In diesem Abschnitt erhalten Sie Informationen zum Konfigurieren der in diesem Dokument beschriebenen Funktionen.

Wie das Netzwerkdiagramm zeigt, ist die Multicast-Quelle (10.1.1.1) mit R102 verbunden und für die Multicast-Gruppe 239.1.1.20 konfiguriert. Der Multicast-Empfänger (10.2.2.3) ist mit R104 verbunden und für den Empfang von Multicast-Paketen für die Gruppe 239.1.1.20 konfiguriert. Die Trennung von R102 und R104 ist eine IP-Cloud, die nicht für Multicast-Routing konfiguriert ist.

Zwischen R102 und R104 wird ein Tunnel konfiguriert, der über die Loopback-Schnittstellen bereitgestellt wird. Der Befehl **ip pim sparse-dense mode** wird auf Tunnelschnittstellen konfiguriert, und Multicast-Routing ist auf R102 und R104 aktiviert. Die Konfiguration des Sparse-Dense-Modus an den Tunnelschnittstellen ermöglicht die Weiterleitung von Sparse-Mode- oder Dense-Mode-Paketen über den Tunnel, abhängig von der Rendezvous Point (RP)-Konfiguration für die Gruppe.

**Hinweis:** *Für den Dense-Modus* - Bei konfiguriertem PIM-Dense-Modus über den Tunnel wird ein Befehl **ip mroute 10.1.1.0 255.255.255.0 tunnel 0** auf R104 konfiguriert, um eine erfolgreiche RPF für die Multicast-Quelladresse 10.11.1.1.1.1.1.1.1 zu gewährleisten. Eingehende (10.1.1.1, 239.1.1.20) Multicast-Pakete über Tunnel0 (Tu0) werden mit dieser mroute-Anweisung auf Reverse Path Forwarding (RPF) geprüft. Nach einer erfolgreichen Prüfung werden die Multicast-Pakete an die OIL-Schnittstellen (Outgoing Interface List) weitergeleitet.

**Hinweis:** Stellen *Sie* bei Konfiguration des PIM Sparse Mode über den Tunnel sicher, dass diese Punkte adressiert werden:

- Für eine erfolgreiche RPF-Verifizierung des Multicast-Datenverkehrs, der vom RP über den Shared Tree (\*,G) fließt, muss ein Befehl **ip mroute rp-address nexthop** für die RP-Adresse konfiguriert werden, der auf die Tunnelschnittstelle zeigt.Unter der Annahme, dass R102 der RP (RP-Adresse 2.2.2.2) ist, ist mroute der **Befehl ip mroute 2.2.2 255.255.255.255 Tunnel 0**, der eine erfolgreiche RPF-Überprüfung des Datenverkehrs sicherstellt, der über den Shared Tree fließt.
- Für eine erfolgreiche RPF-Verifizierung des Multicast-Datenverkehrs (S,G), der über den Shortest Path Tree (SPT) fließt, muss ein Befehl ip mroute source-address nexthop für die Multicast-Quelle konfiguriert werden, der auf die Tunnelschnittstelle verweist.Wenn SPT-Datenverkehr über die Tunnelschnittstelle fließt, wird der Befehl ip mroute 10.1.1.0 255.255.255.0 tunnel 0 auf R104 konfiguriert, um eine erfolgreiche RPF-Verifizierung für eingehende Datenverkehr sicherzustellen (10.1.1.1.1, 20, 20, 20, 20, 20, 20, 20, 220, 1.1.1.1.1.1.1.1.1.1.20) Multicast-Pakete über die Tu0-Schnittstelle.

#### Netzwerkdiagramm

In diesem Dokument wird die folgende Netzwerkeinrichtung verwendet:

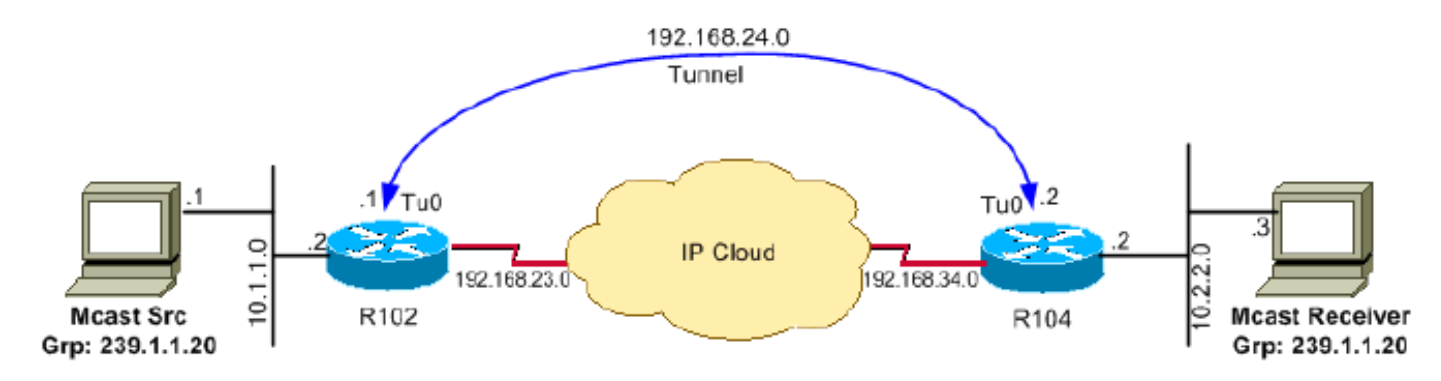

#### Konfigurationen

In diesem Dokument werden folgende Konfigurationen verwendet:

- <u>R102</u>
- R104

Konfigurieren Sie Router 102 entsprechend dieser aktuellen Konfigurationsdatei:

#### R102

```
version 12.2
!hostname r102
1
!ip subnet-zero
no ip domain-lookup
!--- It stops IP domain lookup, which improves
!--- the show command response time. ! ip multicast-routing !--- Enables IP multicast routing. ! interf
Loopback0 ip address 2.2.2.2 255.255.255.255 !--- Tunnel Source interface. ! interface Tunnel0 !--- Tun
interface configured for PIM and carrying
!--- multicast packets to R104. ip address 192.168.24.1 255.255.255.252 ip pim sparse-dense-mode tunnel
source Loopback0 tunnel destination 4.4.4.4 ! interface Ethernet0/0 !--- Interface connected to Source.
address 10.1.1.2 255.255.255.0 ip pim sparse-dense-mode ! ! interface Serial8/0 ip address 192.168.23.1
255.255.255.252 !--- Note IP PIM sparse-dense mode is
!--- not configured on Serial interface. !router ospf 1 log-adjacency-changes network 2.2.2.2 0.0.0.0 a
network 10.1.1.0 0.0.0.255 area 0 network 192.168.23.0 0.0.0.255 area 0 ! ip classless ip pim bidir-ena
line con 0 line aux 0 line vty 0 4 login ! end
```

Konfigurieren Sie Router 104 entsprechend dieser aktuellen Konfigurationsdatei:

#### R104

r104# version 12.2 ! hostname r104 ! !

```
ip subnet-zero
no ip domain-lookup
!--- It stops IP domain lookup, which improves
!--- the show command response time. ! ip multicast-routing !--- Enables IP multicast routing. ! interf
Loopback0 ip address 4.4.4.4 255.255.255.255 !--- Tunnel Source interface. ! interface Tunnel0 ip addre
192.168.24.2 255.255.255.252 !--- Tunnel interface configured for PIM
!--- and carrying multicast packets. ip pim sparse-dense-mode tunnel source Loopback0 tunnel destinatio
2.2.2.2 ! interface Ethernet0/0 ip address 10.2.2.2 255.255.255.0 ip pim sparse-dense-mode ! interface
Serial9/0 ip address 192.168.34.1 255.255.255.252 !--- Note IP PIM sparse-dense mode is not
!--- configured on Serial interface. ! ! router ospf 1 log-adjacency-changes network 4.4.4.4 0.0.0.0 ar
network 10.2.2.0 0.0.0.255 area 0 network 192.168.34.0 0.0.0.255 area 0 ! ip classless no ip http serve
pim bidir-enable ip mroute 10.1.1.0 255.255.255.0 Tunnel0 !--- This mroute ensures a successful RPF che
!--- for packets flowing from the source.
!--- 10.1.1.1 over Shared tree in case of Dense
!--- more and SPT in case of Sparse mode. ! ip mroute 2.2.2.2 255.255.255.255 tunnel 0 !--- This mroute
required for RPF check when
!--- Sparse mode multicast traffic is
!--- flowing from RP (assuming R102 with 2.2.2.2 as RP)
!--- towards receiver via tunnel
!--- before the SPT switchover. line con 0 line aux 0 line vty 0 4 login ! end
```

## Überprüfen

In diesem Abschnitt überprüfen Sie, ob Ihre Konfiguration ordnungsgemäß funktioniert.

Der <u>Cisco CLI Analyzer</u> (nur <u>registrierte</u> Kunden) unterstützt bestimmte **show**-Befehle. Verwenden Sie den Cisco CLI Analyzer, um eine Analyse der **Ausgabe** des **Befehls show** anzuzeigen.

 show ip igmp group - Überprüft, ob der Empfänger seinen IGMP-Beitrittsantrag für die Gruppe 239.1.1.20 an R104 gesendet hat.

| r104#show ip igmp groups |                 |          |          |               |
|--------------------------|-----------------|----------|----------|---------------|
| IGMP Connected G         | coup Membership |          |          |               |
| Group Address            | Interface       | Uptime   | Expires  | Last Reporter |
| 239.1.1.20               | Ethernet0/0     | 00:00:04 | 00:02:55 | 10.2.2.3      |

show ip mroute group-address - Verifiziert, dass R102 beim Start von Multicasting-Paketen f
ür die Gruppe 239.1.1.20 durch die Quelle 10.1.1.1 die Pakete (\*,239.1.1.20) und (10.1.1.1, 239.1.1 installiert. 20) Einträge in die R102 mroute-Tabelle. Hinweis: Im Eintrag (10.1.1.1, 239.1.1.20) lautet der OIL Tunnel0.

```
r102#show ip mroute 239.1.1.20
```

```
IP Multicast Routing Table
Flags: D - Dense, S - Sparse, B - Bidir Group, s - SSM Group, C - Connected,
       L - Local, P - Pruned, R - RP-bit set, F - Register flag,
       T - SPT-bit set, J - Join SPT, M - MSDP created entry,
       X - Proxy Join Timer Running, A - Candidate for MSDP Advertisement,
       U - URD, I - Received Source Specific Host Report
Outgoing interface flags: H - Hardware switched
Timers: Uptime/Expires
Interface state: Interface, Next-Hop or VCD, State/Mode
(*, 239.1.1.20), 00:00:09/00:02:59, RP 0.0.0.0, flags: D
  Incoming interface: Null, RPF nbr 0.0.0.0
  Outgoing interface list:
    Tunnel0, Forward/Sparse-Dense, 00:00:09/00:00:00
    Ethernet0/0, Forward/Sparse-Dense, 00:00:09/00:00:00
(10.1.1.1, 239.1.1.20), 00:00:09/00:02:58, flags: T
  Incoming interface: Ethernet0/0, RPF nbr 0.0.0.0
  Outgoing interface list:
```

Tunnel0, Forward/Sparse-Dense, 00:00:09/00:00:00

show ip mroute group-address - Überprüft, ob der R104 die (\*,239.1.1.20) und (10.1.1.1, 239.1.1.20) Einträge hat, während er Multicast-Pakete für die Gruppe 239.1.1.20 weiterleitet, die von 1.20 stammen 1.1.1Hinweis: (10.1.1.1, 239.1.1.20) ist die eingehende Schnittstelle Tunnel0 und der RPF-Nachbar 192.168.24.1 - das Tunnelkopfende auf R102. Die RPF-Verifizierung erfolgt auf Basis der auf R104 konfigurierten Route, und die Multicast-Pakete werden an die OIL an den Empfänger weitergeleitet, der an der Ethernet 0/0-Schnittstelle angeschlossen ist.

```
r104#show ip mroute 239.1.1.20
IP Multicast Routing Table
Flags: D - Dense, S - Sparse, B - Bidir Group, s - SSM Group, C - Connected,
      L - Local, P - Pruned, R - RP-bit set, F - Register flag,
       T - SPT-bit set, J - Join SPT, M - MSDP created entry,
      X - Proxy Join Timer Running, A - Candidate for MSDP Advertisement,
      U - URD, I - Received Source Specific Host Report
Outgoing interface flags: H - Hardware switched
Timers: Uptime/Expires
Interface state: Interface, Next-Hop or VCD, State/Mode
(*, 239.1.1.20), 00:07:10/00:00:00, RP 0.0.0.0, flags: DCL
  Incoming interface: Null, RPF nbr 0.0.0.0
 Outgoing interface list:
    Tunnel0, Forward/Sparse-Dense, 00:07:10/00:00:00
    Ethernet0/0, Forward/Sparse-Dense, 00:07:10/00:00:00
(10.1.1.1, 239.1.1.20), 00:01:13/00:02:24, flags: CLT
  Incoming interface: Tunnel0, RPF nbr 192.168.24.1, Mroute
  Outgoing interface list:
    Ethernet0/0, Forward/Sparse-Dense, 00:01:13/00:00:00
```

 show ip rpf ip-address - RPF-Überprüfung für Pakete, die von 10.1.1.1 stammen Im folgenden Beispiel wird bestätigt, dass RPF für 10.1.1.1 über Tunnel 0 erfolgt, auf dem die Multicast-Pakete (S,G) empfangen werden.

```
r104>show ip rpf 10.1.1.1
RPF information for ? (10.1.1.1)
RPF interface: Tunnel0
RPF neighbor: ? (192.168.24.1)
RPF route/mask: 10.1.1.1/24
RPF type: static
RPF type: static
RPF recursion count: 0
Doing distance-preferred lookups across tables
```

### Fehlerbehebung

In diesem Abschnitt finden Sie eine Fehlerbehebung für Ihre Konfiguration.

Der <u>Cisco CLI Analyzer</u> (nur <u>registrierte</u> Kunden) unterstützt bestimmte **show**-Befehle. Verwenden Sie den Cisco CLI Analyzer, um eine Analyse der **Ausgabe** des **Befehls show** anzuzeigen.

**Hinweis:** Beachten Sie <u>vor der</u> Verwendung von **Debug-**Befehlen die <u>Informationen</u> zu <u>Debug-</u><u>Befehlen</u>.

Wenn Ihr Multicast über den GRE-Tunnel nicht funktioniert, kann eine der folgenden Ursachen vorliegen:

• **Tunnel not UP/UP (Tunnel not UP/UP)** - Quelle und Ziel des Tunnels stimmen nicht auf jedem Tunnelende überein. Wenn beispielsweise das Tunnelziel auf R102 auf die IP-Adresse

10.2.2.2 anstelle von 2.2.2.2 geändert wurde, während die Konfiguration auf R104 unverändert blieb, würde der Tunnel nicht angezeigt.Geben Sie den Befehl **show interface tunnel 0** ein, um den Status des Tunnels zu überprüfen.

 Multicast-Pakete werden aufgrund eines RPF-Ausfalls verworfen. Geben Sie den Befehl show ip mroute count ein. In dieser Ausgabe wird eine Beispielausgabe dieses Befehls und seiner steigenden Zähler für RPF-Fehler angezeigt:

r104#show ip mroute count IP Multicast Statistics 3 routes using 1642 bytes of memory 2 groups, 0.50 average sources per group Forwarding Counts: Pkt Count/Pkts per second/Avg Pkt Size/Kilobits per second Other counts: Total/RPF failed/Other drops(OIF-null, rate-limit etc) Group: 224.0.1.40, Source count: 0, Packets forwarded: 0, Packets received: 0 Group: 239.1.1.20, Source count: 1, Packets forwarded: 11, Packets received: 45 Source: 10.1.1.1/32, Forwarding: 11/0/100/0, Other: 25/14/0 !--- After some time, the show ip mroute count command !--- is issued again. You can see the RPF failed counter increasing: r104#show ip mroute count IP Multicast Statistics 3 routes using 1642 bytes of memory 2 groups, 0.50 average sources per group Forwarding Counts: Pkt Count/Pkts per second/Avg Pkt Size/Kilobits per second Other counts: Total/RPF failed/Other drops(OIF-null, rate-limit etc) Group: 224.0.1.40, Source count: 0, Packets forwarded: 0, Packets received: 0 Group: 239.1.1.20, Source count: 1, Packets forwarded: 11, Packets received: 50 Source: 10.1.1.1/32, Forwarding: 11/0/100/0, Other: 30/19/0 r104#

Sie können auch den Befehl **show ip rpf source** ausführen. Stellen Sie sicher, dass die RPF-Schnittstelle mit der Schnittstelle identisch ist, auf der die Quell-Multicast-Pakete empfangen werden - in diesem Beispiel Tunnel 0. Weitere Informationen zu RPF-Ausfällen finden Sie im Leitfaden zur IP Multicast-Fehlerbehebung.

 PIM Neighbors - Der Router R102 leitet nicht über die Tunnel0-Schnittstelle weiter, da er keinen PM-Nachbarn R104 sieht.Geben Sie folgende Befehle ein:show ip pim neighbor - Sie können den Befehl show ip pim neighbor auf R102 verwenden, um den Nachbarn R104 über den Tunnel anzuzeigen.show ip pim int - Sie können auch den Befehl show ip pim int verwenden, um anzuzeigen, dass ein Nachbar vorhanden ist.ip pim sparse-dense-mode -Überprüfen Sie, ob der Befehl ip pim sparse-dense-mode auf Schnittstellenebene auf beiden Tunnelenden konfiguriert ist und ob IP-Multicast-Routing aktiviert ist.

# Zugehörige Informationen

- <u>Multicast-Schnellstartanleitung</u>
- Leitfaden zur Fehlerbehebung bei IP-Multicast
- Grundlegende Tools zur Fehlerbehebung bei Multicast
- Support-Seite für TCP/IP-Multicast
- <u>Technischer Support und Dokumentation Cisco Systems</u>